## 教师满意率测评

测评时间: 2015 年 5 月 25 日 8:00——5 月 31 日 24:00,过时系统将自动关闭。没有测评的学生下学期将不能选课。

如果发现任教教师信息有误,请及时与班主任联系。

## 1. 用户登陆

打开学校校园网 http://www.shsmly.com ,在右下角找到教务管理综合系统

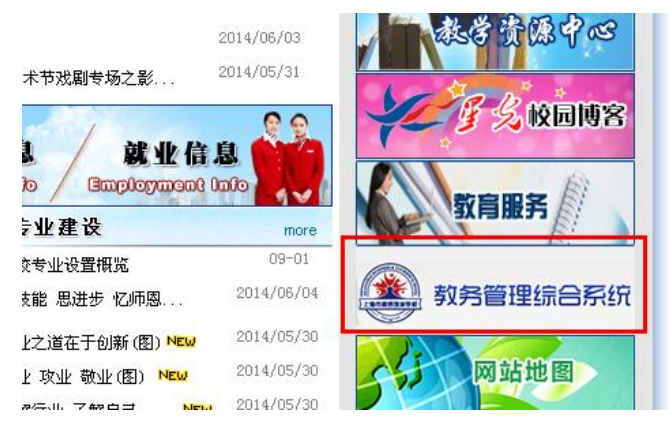

用户名:学生使用**身份证号**登陆,如含英文请大写 密码:初始密码为1,学生登陆后可修改密码

| 2 Saraya Nations & Tourns School   初方日理示统 |                                     |
|-------------------------------------------|-------------------------------------|
|                                           | 用户登录<br>ロ+大和朱国家 2000年377<br>立 京 重 重 |

## 2. 问卷评教

点击 **学习管理-学生问卷测评** 后,会显示该学生需要评教的课程,可依次对授课老师进行评教,如下图,点击"进入评教"即可。

| ●●●●●●●●●●●●●●●●●●●●●●●●●●●●●●●●●●●●● |                                        |      |                 |                |  |
|---------------------------------------|----------------------------------------|------|-----------------|----------------|--|
| 我的菜单                                  |                                        |      |                 |                |  |
| 教学培养方案                                | 11111111111111111111111111111111111111 |      |                 | 建築報助           |  |
| 学习管理                                  |                                        |      |                 |                |  |
| 学生选课                                  | 宣词条件                                   |      | 載学日历美別   默认日历方面 |                |  |
| 我的课表                                  | 演報社会                                   | 進展文物 | 开课的系            | 305-102-docime |  |
| 我的考试                                  | 000ggbx0006                            | 数学   | 浦西              | 张红 未评較 进入评数    |  |
| 我的成绩                                  | 000ggbx0007-2                          | 英语   | 浦西              | 季伟春 未评教 进入评教   |  |
| 学生其他考试                                |                                        |      |                 |                |  |
| 学生问卷测评                                |                                        |      |                 |                |  |
| 学生文字测评                                |                                        |      |                 |                |  |
| 学籍信息                                  |                                        |      |                 |                |  |
| 系统设器                                  |                                        |      |                 |                |  |

进入评教后,会显示需要评教的问题,可依次对问卷进行打分,10个问题全部选完后点击"提交"按钮。如图为全部打分的状态。

| 教学培养方案                         | 四学生向参测评 麗報:                                            |                               |                                    |  |
|--------------------------------|--------------------------------------------------------|-------------------------------|------------------------------------|--|
| 学习管理                           |                                                        |                               |                                    |  |
| 学生选课                           | 查询条件   数学日历类別   新以日历方面 ≤ 学年   2013-2014 ≤ 学期   2 ≤ 切換学 |                               |                                    |  |
| 我的课表                           | ■进入译教                                                  |                               |                                    |  |
| 我的考试                           |                                                        |                               |                                    |  |
| 我的成绩                           |                                                        | 上海市商贸旅游学校教师满意率考评税<br>课程名称 5 上 | <b>示准各指标内涵</b><br><sub>课老师张红</sub> |  |
| 学生其他考试                         | 问题类型                                                   | 问题内容                          | 选项                                 |  |
| 3 209 410 3 40                 |                                                        | 1: 敬业爱岗,教学认真,有责任心             |                                    |  |
| 学生问卷测评                         |                                                        | 2: 关爱学生,尊重学生人格,与学生交流多         | • 10 ○ 9 ○ 8 ○ 7 ○ 6               |  |
| With the other she will be the |                                                        | 3: 教学内容丰富、有新意,学生普遍能接受         | ● 10 ○ 9 ○ 8 ○ 7 ○ 6               |  |
| TIXTON                         |                                                        | 4: 教学方法灵活多样,课堂活跃,注重师生互动       | ○10 ●9 ○8 ○7 ○6                    |  |
| 学籍信息                           | 任運動価業養家                                                | 5: 使用普通话上课,教学语言规范、准确、生动       | 010 09 08 07 06                    |  |
|                                | TTORACION OF                                           | 6: 注重班级课堂纪律、眼保健操和课前2分钟的管理     | ○10 ●9 ○8 ○7 ○6                    |  |
| 系统设置                           |                                                        | 7: 上课不迟到、不早退、不擅商教室、上课不接听手机    | 010 09 08 07 06                    |  |
|                                |                                                        | 8: 耐心回答学生提问,愿意为学生个别辅导         | 010 09 08 07 06                    |  |
|                                |                                                        | 9:每周有一定的作业量,作业全批,认真及时         |                                    |  |
|                                |                                                        | 10: 你对本学科教师的满意度               | NU 09 08 07 06                     |  |
|                                | 授课意见                                                   |                               | ^                                  |  |

提交后,会提示"你确定要现在提交问卷吗",点击"确定"即可。

| 学生问卷测评                                        |                       |                            |            | 調報助                                  |
|-----------------------------------------------|-----------------------|----------------------------|------------|--------------------------------------|
| 查询条件                                          |                       |                            | 教学日历类别     | 默认日历方宮  ▼ 学年 2013-2014 ▼ 学期 2 ▼ 切換学期 |
| 回进入评教                                         |                       | 来自网页的消息                    |            | <b>4</b> m后运                         |
|                                               |                       |                            | <b>)准治</b> | 各指标内涵<br>F 张红                        |
| 问题类型                                          |                       | 你确定要现在提交问卷吗                | ?          | 选项                                   |
|                                               | 1: 敬业爱岗 , 教学;         |                            |            | 10 0 9 0 8 0 7 0 6                   |
|                                               | 2: 关爱学生,尊重:           |                            |            | ● 10 ○ 9 ○ 8 ○ 7 ○ 6                 |
|                                               | 3: 教学内容丰富、 4          | 确定 取消                      |            | 10 0 9 0 8 0 7 0 6                   |
|                                               | 4: 教学方法灵活多株           |                            |            | 0 10 0 9 0 8 0 7 0 6                 |
| (m <sup>2</sup> ) 20 July simplified when the | 5: 使用普通话上课            |                            |            | 010 09 08 07 06                      |
| 任课教师满意率                                       | 6: 注重班级课堂纪律           | 1、眼床健寐和味用2万钟的官理            |            | 010 09 08 07 06                      |
|                                               | 7: 上课不迟到、不早           | 7: 上课不迟到、不早退、不擅商教室、上课不接听手机 |            | 010 09 08 07 06                      |
|                                               | 8: 耐心回答学生提问,愿意为学生个别辅导 |                            |            | 010 09 08 07 06                      |
|                                               | 9:每周有一定的作业            | 9:每周有一定的作业量,作业全批,认真及时      |            | 010 09 08 07 06                      |
|                                               | 10: 你对本学科教师           | 10: 你对本学科教师的满意度            |            | 10 0 9 0 8 0 7 0 6                   |
| 授课意见<br>(针对教师)(200字以内)                        |                       |                            |            | Ŷ                                    |
| 历史意见                                          |                       |                            |            |                                      |

确定后,还会有提示意见部分还没有填,如果无需填写,继续点击"确定"。

| 学生问卷测评                 |                                                       | 22 帮助                                                                                                    |
|------------------------|-------------------------------------------------------|----------------------------------------------------------------------------------------------------|
| 查询条件                   | 較学日历岁                                                 | 送別   默认日历方面 ♥ 学年   2013-2014   ♥ 学期   2   ♥   切換学期                                                                                                    |
| ■进入评教                  | 来自网页的消息                                               | ★                                                                                                    |
|                        | 你的意见部分还没有填不想提些意见吗?<br>点击[取消]填写意见,(确定)忽略该步骤,提交问者       | <b>5内涵</b><br>●110 0.9 0.8 0.7 0.6                                                                                                    |
|                        | 2. 关援<br>3. 数字<br>4. 数字<br>5. 使用                      | • 10     9     08     07     6       • 110     9     08     0.7     06       • 100     9     08     0.7     06       • 100     9     0.8     0.7     06 |
| 任课教师满意率                | 6.注重垃圾课室站住、眼床罐煤和课机2分钟的管理<br>7.上课不迟到、不早退、不擅商教室、上课不接听手机 | 0 10 0 9 0 8 0 7 0 6<br>0 10 0 9 0 8 0 7 0 6                                                                                                    |
|                        | 8: 耐心回答学生提问,愿意为学生个别辅导<br>9: 每周有一定的作业量,作业全批,认真及时       | 0 10 0 9 0 8 0 7 0 6<br>0 10 0 9 0 8 0 7 0 6                                                                                                    |
| 授课意见<br>(针对教师)(200字以内) | 10. 你对本学科教师的满意度                                       |                                                                                                    |
| 历史意见                   | ·····································                 |                                                                                                    |

提示"操作成功",该门课程显示已评教状态说明已经完成评教,如需更改,也可点击"更 新评教"。

| 111 学生问卷测译 211 题 帮助                             |      |      |              |  |  |  |
|-------------------------------------------------|------|------|--------------|--|--|--|
| 査询条件   数学日历英則 默认日历方室 学年 2013-2014 ✓ 学期 2 ✓ 切換学期 |      |      |              |  |  |  |
| 操作成功                                            |      |      |              |  |  |  |
| 课程代码                                            | 课程名称 | 开课院系 | 授课教师         |  |  |  |
| 000ggb×0006                                     | 数学   | 浦西   | 张红 已评教 更新评教  |  |  |  |
| 000ggbx0007-2                                   | 英语   | 浦西   | 季伟春 未评較 进入评数 |  |  |  |
|                                                 |      |      |              |  |  |  |